## INSTRUCTIVO

# REGISTRO DE DATOS PARA EL PROCESO DE ADJUDICACIÓN DE CONTRATO DOCENTE NO PRESENCIAL – 2020 FASE II Y III

1. Ingresar al SICO plus y hacer clic en POSTULAR A FASE II Y III

| POSTULACIÓN A CONTRATO<br>DOCENTE                         |
|-----------------------------------------------------------|
| POSTULAR A FASE I                                         |
| POSTULAR A FASE I - PLAZAS COMBINADAS / MENOS DE 20 HORAS |
| POSTULAR A FASE II Y III                                  |

2. Se mostrará el siguiente formulario.

|                                                          | SECCIÓN I                           |                                                     |  |  |  |  |  |  |
|----------------------------------------------------------|-------------------------------------|-----------------------------------------------------|--|--|--|--|--|--|
| FASE II Y FASE III                                       | DNI/C.E *                           | FASE *                                              |  |  |  |  |  |  |
| DE DATOS PARA EL PROCESO DE<br>ACIÓN DE CONTRATO DOCENTE | Ingrese su número de DNI/C.E BUSCAR | SELECCIONE                                          |  |  |  |  |  |  |
| O PRESENCIAL - 2020                                      | Código de verificación del DNI * 🕐  | Fecha de nacimiento *                               |  |  |  |  |  |  |
| NEL PERO                                                 | Ingrese su código de verificación   | dd/mm/aaaa                                          |  |  |  |  |  |  |
| 🖉 PERÚ                                                   | Nombres                             | Apellido Paterno                                    |  |  |  |  |  |  |
| 2                                                        | Ingrese su nombre                   | Ingrese su apellido paterno                         |  |  |  |  |  |  |
| terio de Educación                                       | Apellido Materno                    | Dirección domiciliaria *                            |  |  |  |  |  |  |
| GEL N° 04                                                | Ingrese su apellido materno         | INGRESE SU DIRECCIÓN                                |  |  |  |  |  |  |
| bavilo, Puente Piedra, Ancón y Santa Rosa                | Modalidad                           | Nivel                                               |  |  |  |  |  |  |
| •                                                        | EBR *                               | INICIAL                                             |  |  |  |  |  |  |
|                                                          | Especialidad                        | Código de plaza o identificador de plaza            |  |  |  |  |  |  |
|                                                          | Ingrese su especialidad             | Ingrese su código de plaza o identificador de plaza |  |  |  |  |  |  |
|                                                          | TIPO DE PLAZA*                      |                                                     |  |  |  |  |  |  |
|                                                          | [SELECCIONE] *                      |                                                     |  |  |  |  |  |  |

3. En la Sección I, ingrese su DNI y hacer clic en BUSCAR.

| DNI/C.E*  10002075 BUSCAR  Código de verificación del DNI*  Ingrese su código de verificación      | FASE * SELECCIONE  Fecha de nacimiento * dd/mm/aaaa |
|----------------------------------------------------------------------------------------------------|-----------------------------------------------------|
| 10002075     BUSCAR       Código de verificación del DNI * ?     Ingrese su código de verificación | SELECCIONE * Fecha de nacimiento * dd/mm/aaaa       |
| Código de verificación del DNI * 🕐                                                                 | Fecha de nacimiento * dd/mm/aaaa                    |
| Ingrese su código de verificación                                                                  | dd/mm/aaaa                                          |
|                                                                                                    |                                                     |
| Nombres                                                                                            | Apellido Paterno                                    |
| Ingrese su nombre                                                                                  | Ingrese su apellido paterno                         |
| Apellido Materno                                                                                   | Dirección domiciliaria *                            |
| Ingrese su apellido materno                                                                        | INGRESE SU DIRECCIÓN                                |
| Modalidad                                                                                          | Nivel                                               |
| EBR *                                                                                              | INICIAL *                                           |
| Especialidad                                                                                       | Código de plaza o identificador de plaza            |
| Ingrese su especialidad                                                                            | Ingrese su código de plaza o identificador de plaza |
| TIPO DE PLAZA *                                                                                    |                                                     |
| [SELECCIONE]                                                                                       |                                                     |

4. Se mostrará una ventana que confirma que podemos participar en el Proceso de Adjudicación de Contrato Docente No Presencial. Para continuar con el registro de datos, hacer clic en CLICK AQUÍ PARA CONTINUAR.

| i                                                                                                    |
|----------------------------------------------------------------------------------------------------|
| IMPORTANTE                                                                                                    |
| Para participar en el Proceso de Contratación<br>Docente - No Presencial tiene que registrar los<br>datos solicitados y adjuntar los formatos y<br>anexos previamente llenados. |
| CLICK AQUÍ PARA CONTINUARI                                                                                                    |

- 5. El sistema SICO plus autocompletará los siguientes campos:
  - Nombres

  - Apellido maternoApellido paterno

|                                                          | Sección I Sección II              |                                                     |  |  |  |  |  |  |  |
|----------------------------------------------------------|-----------------------------------|-----------------------------------------------------|--|--|--|--|--|--|--|
|                                                          | SECCIÓN I                         |                                                     |  |  |  |  |  |  |  |
| FASE II Y FASE III                                       | DNI/C.E *                         | FASE *                                              |  |  |  |  |  |  |  |
| REGISTRO DE DATOS PARA EL PROCESO DE                     | 10002075 BUSCAR                   | SELECCIONE *                                        |  |  |  |  |  |  |  |
| ADJUDICACION DE CONTRATO DOCENTE<br>NO PRESENCIAL - 2020 | Código de verificación del DNI *  | Fecha de nacimiento *                               |  |  |  |  |  |  |  |
| REPUBLICA DEL PERU                                       | Ingrese su código de verificación | dd/mm/aaaa                                          |  |  |  |  |  |  |  |
| PERÚ                                                     | Nombres                           | Apellido Paterno                                    |  |  |  |  |  |  |  |
|                                                          | CECILIA                           | SARAVIA                                             |  |  |  |  |  |  |  |
| Ministerio de Educación                                  | Apellido Materno                  | Dirección domiciliaria *                            |  |  |  |  |  |  |  |
| LIGEL Nº 04                                              | TINEO                             | INGRESE SU DIRECCIÓN                                |  |  |  |  |  |  |  |
| Comas, Carabavilo, Puente Piedra, Ancón y Santa Rosa     | Modalidad                         | Nivel                                               |  |  |  |  |  |  |  |
|                                                          | EBR *                             | INICIAL *                                           |  |  |  |  |  |  |  |
|                                                          | Especialidad                      | Código de plaza o identificador de plaza            |  |  |  |  |  |  |  |
|                                                          | Ingrese su especialidad           | Ingrese su código de plaza o identificador de plaza |  |  |  |  |  |  |  |
|                                                          | TIPO DE PLAZA*                    |                                                     |  |  |  |  |  |  |  |
|                                                          | [SELECCIONE] *                    | Continuar                                           |  |  |  |  |  |  |  |
|                                                          |                                   | continuar                                           |  |  |  |  |  |  |  |
|                                                          |                                   |                                                     |  |  |  |  |  |  |  |

6. Ud. deberá ingresar los siguientes datos.

| DNI/C.E *                        |            |
|----------------------------------|------------|
| 10002075                         | BUSCAR     |
| Código de verificación del DNI * |            |
| Nombres                          |            |
| CECILIA                          |            |
| Apellido Materno                 |            |
| TINEO                            |            |
| Modalidad                        |            |
| EBR                              | v          |
| Especialidad                     |            |
| AULA DE INNOVACION               |            |
| TIPO DE PLAZA*                   |            |
| PLAZA ORGANICA                   | <b>.</b> * |

| FASE *                                   |   |                                                                                     |
|------------------------------------------|---|-------------------------------------------------------------------------------------|
| FASE II                                  | v | <br>Seleccionar una Fase                                                            |
| Fecha de nacimiento *                    |   |                                                                                     |
| 28/05/1997                               | Ē | <br>Fecha de nacimiento<br>Ejemplo: 01/03/2000                                      |
| Apellido Paterno                         |   |                                                                                     |
| SARAVIA                                  |   |                                                                                     |
| Dirección domiciliaria *                 |   |                                                                                     |
| AV CARABAYLLO 561, COMAS 15311           |   | <br>Dirección donde vive actualmente.<br>Ejemplo: AV CARABAYLLO 561,<br>COMAS 15311 |
| Nivel                                    |   |                                                                                     |
| PRIMARIA                                 | v | <br>Seleccionar Nivel                                                               |
| Código de plaza o identificador de plaza |   |                                                                                     |
| 784881015017                             |   | <br>Código de plaza o<br>identificador de plaza                                     |

7. Para continuar con el registro, hacer clic en CONTINUAR

|                                    | SEC        | CIÓN I                                   |    |
|------------------------------------|------------|------------------------------------------|----|
| DNI/C.E *                          |            | FASE *                                   |    |
| 10002075                           | BUSCAR     | FASE II                                  | Ŧ  |
| Código de verificación del DNI * 🕐 |            | Fecha de nacimiento *                    |    |
| 1                                  |            | 28/05/1997                               | Ē  |
| Nombres                            |            | Apellido Paterno                         |    |
| CECILIA                            |            | SARAVIA                                  |    |
| Apellido Materno                   |            | Dirección domiciliaria *                 |    |
| TINEO                              |            | AV CARABAYLLO 561, COMAS 15311           |    |
| Modalidad                          |            | Nivel                                    |    |
| EBR                                | <b>x</b> : | PRIMARIA                                 | ंग |
| Especialidad                       |            | Código de plaza o identificador de plaza |    |
| AULA DE INNOVACION                 |            | 784881015017                             |    |
| TIPO DE PLAZA*                     |            |                                          |    |
| PLAZA ORGANICA                     | <b>.</b>   |                                          |    |

## 8. Ud. deberá ingresar los datos de la Sección II

| Teléfono Fijo *                                                                                                    |                                                                                                    |
|----------------------------------------------------------------------------------------------------|----------------------------------------------------------------------------------------------------|
| 1234567                                                                                                    | Teléfono fijo                                                                                                    |
| Correo electrónico *                                                                                                    |                                                                                                    |
| caceres2000@gmail.com                                                                                                    | Cuenta de correo<br>electrónico que será<br>utilizada para contectornos                                                                               |
| ¿Cuenta con los medios tecnológicos y de conectividad para el<br>desempeño de sus labores docente que le permitan realizar el                                                                                                    | con Ud.                                                                                                    |
| trabajo remoto? *                                                                                                    | Seleccionar una de las dos opciones según sea el caso.                                                                                                |
| ✓ sí                                                                                                    |                                                                                                    |
|                                                                                                    | Presionar el botón                                                                                                    |
| No (Me comprometo en proporcionarme los recursos)                                                                                                    | "Seleccionar archivo"                                                                                                    |
| Ingrese sus archivos * (Subir en formato RAR/ZIP Capacidad máxima<br>5MB)                                                                                                    | archivo conteniendo los<br>formatos y anexos<br>solicitados.                                                                                          |
| Seleccionar archivo Ningún archivo seleccionado                                                                                                    | Formato del archivo:<br>*.rar o *.zip                                                                                                    |
|                                                                                                    |                                                                                                    |
|                                                                                                    | Capacidad máxima: 5 MB                                                                                                    |
| Número de celular *                                                                                                    | Capacidad máxima: 5 MB                                                                                                    |
| Número de celular * 123456789                                                                                                    | Capacidad máxima: 5 MB<br>Teléfono celular                                                                                                    |
| Número de celular *          123456789         Ingrese nuevamente su correo electrónico *                                                                                                    | Capacidad máxima: 5 MB<br>Teléfono celular                                                                                                    |
| Número de celular *          123456789         Ingrese nuevamente su correo electrónico *         caceres2000@gmail.com                                                                                                    | Capacidad máxima: 5 MB<br>Teléfono celular<br>Ingresar correo electrónico<br>nuevamente.                                                              |
| Número de celular *          123456789         Ingrese nuevamente su correo electrónico *         caceres2000@gmail.com         ¿Cuenta con los medios tecnológicos para participar en el proceso                                                                                                    | Capacidad máxima: 5 MB<br>Teléfono celular<br>Ingresar correo electrónico<br>nuevamente.                                                              |
| Número de celular *          123456789         Ingrese nuevamente su correo electrónico *         caceres2000@gmail.com         ¿Cuenta con los medios tecnológicos para participar en el proceso de adjudicación en la modalidad no presencial? *                                                      | Capacidad máxima: 5 MB<br>Teléfono celular<br>Ingresar correo electrónico<br>nuevamente.<br>Seleccionar una de las dos<br>opciones según sea el caso. |
| Número de celular *          123456789         Ingrese nuevamente su correo electrónico *         caceres2000@gmail.com         ¿Cuenta con los medios tecnológicos para participar en el proceso de adjudicación en la modalidad no presencial? *         ✓       Sí                                   | Capacidad máxima: 5 MB<br>Teléfono celular<br>Ingresar correo electrónico<br>nuevamente.<br>Seleccionar una de las dos<br>opciones según sea el caso. |
| Número de celular *          123456789         Ingrese nuevamente su correo electrónico *         caceres2000@gmail.com         ¿Cuenta con los medios tecnológicos para participar en el proceso de adjudicación en la modalidad no presencial? *         sí         No                                | Capacidad máxima: 5 MB<br>Teléfono celular<br>Ingresar correo electrónico<br>nuevamente.<br>Seleccionar una de las dos<br>opciones según sea el caso. |
| Número de celular *          123456789         Ingrese nuevamente su correo electrónico *         caceres2000@gmail.com         ¿Cuenta con los medios tecnológicos para participar en el proceso de adjudicación en la modalidad no presencial? *         ✓ sí         No         Declaración Jurada * | Capacidad máxima: 5 MB<br>Teléfono celular<br>Ingresar correo electrónico<br>nuevamente.<br>Seleccionar una de las dos<br>opciones según sea el caso. |

| ENVI                    |
|-------------------------|
| ENVI                    |
|                         |
| LIVI                    |
|                         |
| n mensaje al número de  |
| Adjudicación y Contrato |
|                         |

- 9. Para finalizar el registro, hacer clic en ENVIAR
- **10.** Se mostrará una ventana de registro exitoso, presionamos aceptar para finalizar el proceso.

|                | $\checkmark$                                                                                          |
|----------------|----------------------------------------------------------------------------------------------------|
|                | <b>REGISTRO EXITOSO</b>                                                                               |
| U<br>Pro<br>No | sted se acaba registrar para el<br>oceso de Contratación Docente -<br>Presencial (FASE I) UGEL N° 04. |
|                | ACEPTAR                                                                                               |

# ANEXO 1 - Proceso para comprimir archivos a formato \*.rar o \*zip desde una computadora o laptop

#### Importante tener instalado el software WinRAR.

1. Agrupar y seleccionar el o los archivos de formatos y anexos solicitados.

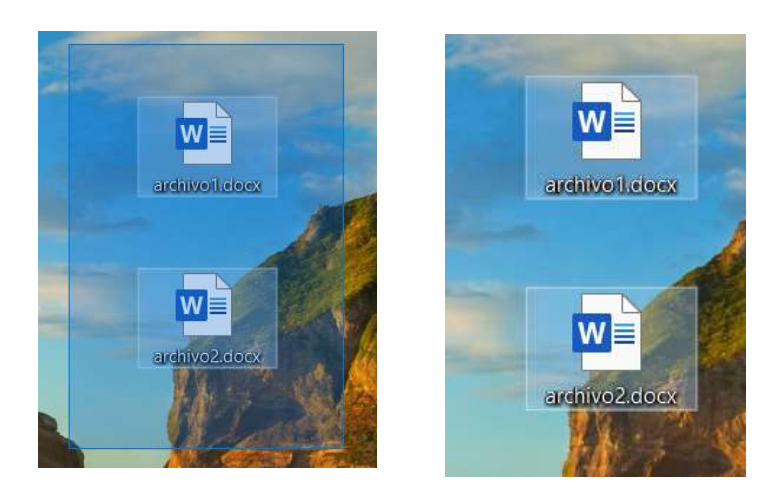

 Presionar clic derecho, y seleccionar la opción "añadir archivos" o "Add to archive". Se mostrará una ventana en donde se digitará el nombre del archivo.

El nombre del archivo deberá ser:

**Para el caso del Nivel Primaria - Educación Física** Letra\_Inicial\_del\_nivel-Especialidad\_Fase-DNI Ejemplo: P-Educación Física-FaseIII-24303920

Para el caso del Nivel Primaria – Aula de Innovación pedagógica Letra\_Inicial\_del\_nivel-Especialidad\_Fase-DNI Ejemplo: P-AIP-FaseII-24303920

Para el caso del Nivel Secundaria

Letra\_Inicial\_del\_nivel-Especialidad-Fase-DNI Ejemplo: S-Matemática-FaseIII- 4303920

Para el caso de la modalidad de EBA Modalidad-Especialidad-Fase-DNI

Ejemplo: EBA-Ciencia Sociales-FaseIII-24303920

Para el caso de la modalidad de Educación Técnico Productivo Modalidad-Especialidad-DNI Ejemplo: ETP-Cosmetologia-24303920

| W                                  |                                                                                                    | -                                                                                                    |   |          | General                                          | /e name a<br>Advanced                                | nd paran<br>Options | neters<br>Files | Backup                         | Time                                                                    | Comm                                                                            | nent                             | ?      | ×      |
|------------------------------------|----------------------------------------------------------------------------------------------------|----------------------------------------------------------------------------------------------------|---|----------|--------------------------------------------------|------------------------------------------------------|---------------------|-----------------|--------------------------------|-------------------------------------------------------------------------|---------------------------------------------------------------------------------|----------------------------------|--------|--------|
| archivoil.d                        |                                                                                                    | Abrir                                                                                                    |   |          | Archive                                          | e name                                               |                     |                 |                                |                                                                         |                                                                                 |                                  | Browse |        |
|                                    |                                                                                                    | Edición                                                                                                    |   |          | Deskt                                            | op.rar                                               |                     |                 |                                |                                                                         |                                                                                 |                                  |        | ~      |
|                                    |                                                                                                    | Nuevo                                                                                                    |   |          | Default                                          | t Profile                                            |                     |                 | Update                         | mode                                                                    |                                                                                 |                                  |        |        |
|                                    |                                                                                                    | Imprimir                                                                                                    |   |          |                                                  | Profil                                               | es                  | Î               | Add a                          | nd repla                                                                | ce files                                                                        |                                  |        | $\sim$ |
| erchivo2.d                         | <ul> <li>1</li> <li>1</li></ul> | <ul> <li>Convertir a Adobe PDF</li> <li>Combine archivos en Acrobat</li> <li>Analizar con ESET NOD32 Antivirus<br/>Opciones avanzadas</li> <li>Compartir</li> </ul> | > |          | Archi<br>R<br>Compr<br>Norma<br>Diction<br>32 MB | ive format<br>AR OR<br>ression met<br>al<br>ary size | AR4 OZ              | ZIP<br>~        | Archi<br>D<br>C<br>C<br>A<br>T | ving opti<br>reate file<br>reate SF<br>dd recov<br>est arch<br>ock arch | ions<br>Ex after a<br>Ex archiv<br>lid archiv<br>very reco<br>ived files<br>ive | archivir<br>ve<br>ve<br>ord<br>s | g      |        |
|                                    |                                                                                                    | Conceder acceso a                                                                                                    | > | 1000     | Split to                                         | volumes, s                                           | size                |                 |                                |                                                                         |                                                                                 |                                  |        |        |
|                                    | i me                                                                                                    | Add to archive                                                                                                    |   |          |                                                  |                                                      | ∼ M                 | в ~             |                                | 3                                                                       | Set pass                                                                        | word                             |        |        |
|                                    | .W.                                                                                                    | Add to "Desktop.rar"                                                                                                    |   |          |                                                  |                                                      |                     |                 |                                |                                                                         |                                                                                 |                                  |        |        |
| Contraction of the local diversion | -                                                                                                    | Compress and email                                                                                                    |   |          |                                                  |                                                      |                     |                 |                                |                                                                         | -                                                                               | 17                               | 1      |        |
|                                    | 10                                                                                                    | Compress to "Desktop.rar" and email                                                                                                    |   | a design |                                                  |                                                      |                     |                 | Ace                            | eptar                                                                   | Can                                                                             | nceiar                           | Ay     | uda    |

3. Luego de escribir el nombre, presionar el botón **Aceptar**. Se creará el archivo con el nombre designado.

|                                                   | 1027250001                                                                                   |
|---------------------------------------------------|----------------------------------------------------------------------------------------------|
| Archive name                                      | Browse                                                                                       |
| I-123-09876543                                    | ×                                                                                            |
| Default Profile                                   | Update mode                                                                                  |
| Profiles                                          | Add and replace files 🗸 🗸                                                                    |
| Compression method<br>Normal C<br>Dictionary size | Create SFX archive Create solid archive Add recovery record Test archived files Lock archive |
| Split to volumes, size                            |                                                                                              |
| ✓ MB <                                            | Set pasaword                                                                                 |

4. Luego de comprimir el o los archivos de los formatos y anexos solicitados, adjuntarlos en el sistema SICO plus. Presionar el botón "**Seleccionar archivo**" y abrirá la siguiente ventana.

| Ingrese sus archivos * (<br>5MB) | Subir en formato RAR/ZIP Capacidad máxima |
|----------------------------------|-------------------------------------------|
| Seleccionar archivo              | Ningún archivo seleccionado               |

٦

Importante: El archivo no debe exceder los 5 MB de capacidad.

| 💿 Abrir                                                                                                    |     | ×                                  |
|----------------------------------------------------------------------------------------------------|-----|------------------------------------|
| ← → + ↑ ■ > Este equipo > Escritorio                                                                                                    | ~ U | 9 Buscar en Escritorio             |
| Organizar • Nueva carpeta                                                                                                    |     | 🖩 • 🔳 📀                            |
| <ul> <li>Este equipo</li> <li>BJAR</li> <li>Descargas</li> <li>Documentos</li> <li>Escritorio</li> <li>Imágenes</li> <li>Música</li> <li>Objetos 3D</li> <li>Videos</li> <li>Disco local (C)</li> <li>RECURSOS (D:)</li> </ul> |     |                                    |
| Nombre: S-123-09876543.rar                                                                                                    | *   | Archivos personalizados (*.zip;* ~ |
|                                                                                                    |     | Abrir Cancelar                     |

5. Seleccionar el archivo de extensión \*.rar o \*.zip y presionar el botón Abrir.

| 🦻 Abrir                                                                              |   |   |                                                      | × |
|--------------------------------------------------------------------------------------|---|---|------------------------------------------------------|---|
| ← → → ↑ 📕 > Este equipo > Escritorio >                                               | * | U | ,P Buscar en Escritorio                              |   |
| Organizar • Nueva carpeta                                                            |   |   | 🖩 - 🔳 🌗                                              |   |
| <ul> <li>Este equipo</li> <li>BJAR</li> <li>Descargas</li> <li>Documentos</li> </ul> |   |   |                                                      |   |
| Escritorio                                                                           |   |   |                                                      |   |
| Nombre:                                                                              |   | ~ | Archivos personalizados (*.zip;* ~<br>Abrir Cancelar | ] |

## ANEXO 2 - Proceso para comprimir archivos a formato \*.rar o \*.zip desde un dispositivo móvil o tablet

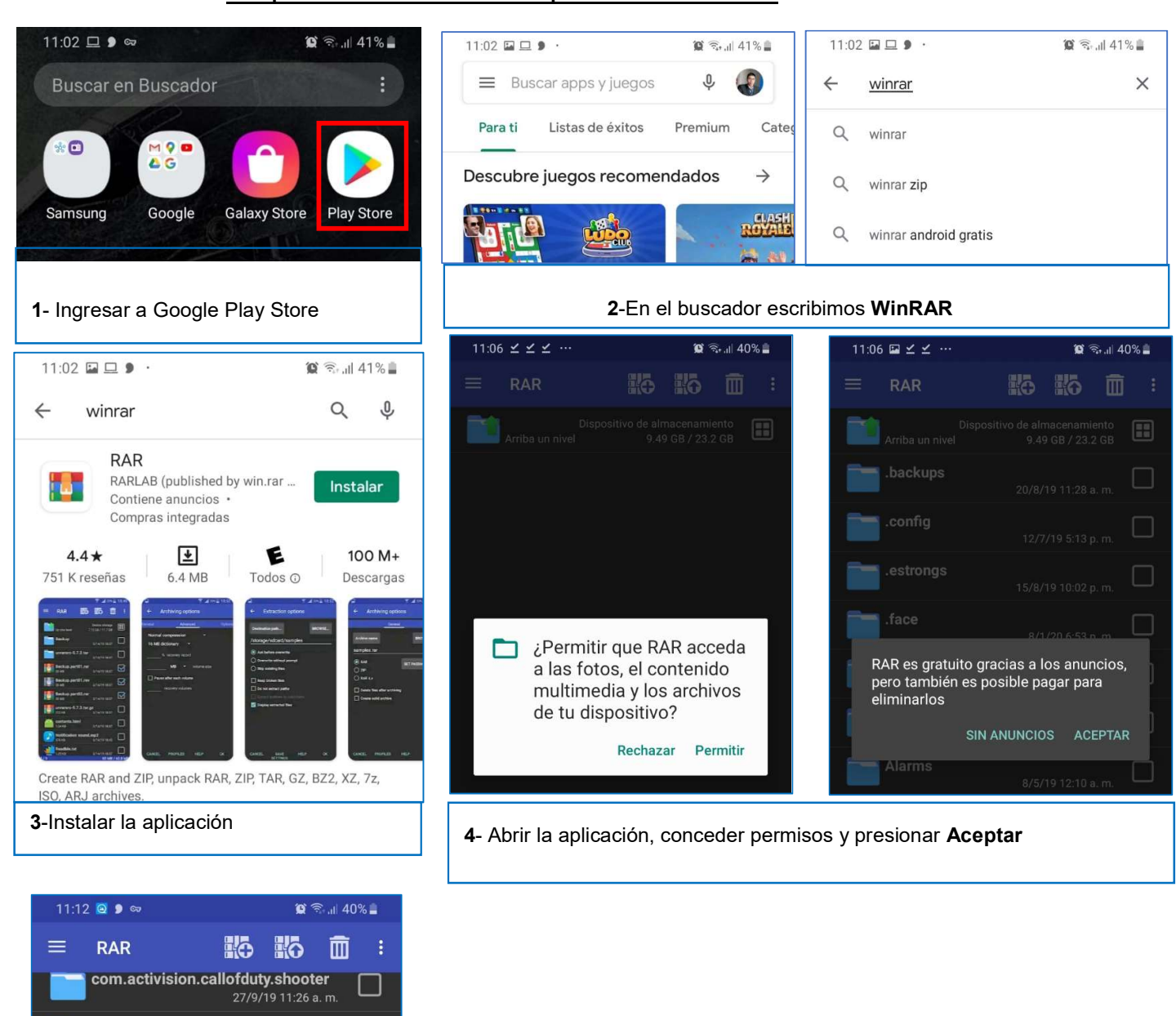

## A. Comprimir archivos desde un dispositivo móvil o Tablet.

5- Seleccionar la carpeta DCIM

com.brother.ptouch.sdk

com.exutech.chacha

com.facebook.katana

com.facebook.orca

DCIM

Documents

Download

 $\Box$ 

ப

12/7/19 11:06 a.m.

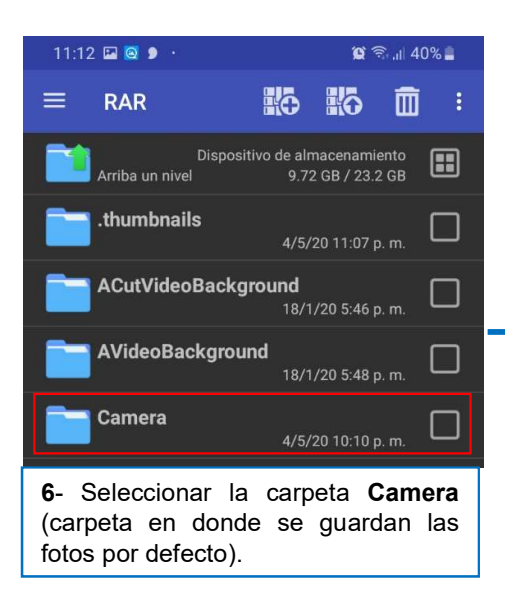

| 11:1  | 3 🖬 🔯 👂                                 | <b>(2</b> ) (1),                          | ⊪ 39% 🛔    |
|-------|-----------------------------------------|-------------------------------------------|------------|
| ≡     | RAR                                     |                                           | <b>i</b> : |
|       | Disposi<br>Arriba un nivel              | tivo de almacenamient<br>9.72 GB / 23.2 G | ° 📰        |
|       | images (1).png<br>6.31 KB               | 4/5/20 11:04 p. n                         | , 🗹        |
|       | <b>images (2).png</b><br>27.8 KB        | 4/5/20 11:04 р. п                         | , 🗹        |
|       | <b>images (3).png</b><br>27.8 KB        | 4/5/20 11:05 p. n                         | . 🗹        |
|       | <b>images (4).png</b><br>27.8 KB        | 4/5/20 11:05 p. n                         | , 🗹        |
|       | <b>images (5).png</b><br>27.8 KB        | 4/5/20 11:06 p. n                         | , 🗹        |
|       | <b>images.jpeg</b><br>37.6 KB           | 4/5/20 11:04 p. n                         | . 🗹        |
|       | <b>images.png</b><br>27.8 KB            | 4/5/20 11:04 p. n                         | . 🗹        |
| 7- Se | eleccionar el o los<br>atos y anexos so | s archivos de<br>licitados, Luego         | )          |

11:13 🖸 👂 ∞ 😰 🗟 .il 40% 🛔 10 10 m :  $\equiv$ RAR Dispositivo de almacenamiento el 9.72 GB / 23.2 GB images (1).png 6.31 KB 4/5/20 11:04 p. m. images (2).png images (3).png images (4).png images (5).png images.jpeg  $\Box$ images.png  $\Box$ 11:14 🖼 🧕 👂 🔸 😰 🗟 .il 39% 🛔 Opciones de compresión Nombre de archivo EXAMINAR...

Camera.rar

4

- 🔘 RAR ESTABLECER CONTRASEÑA...
- O RAR 4.x
- Eliminar ficheros después de comprimir
- Crear archivo sólido

seleccionar + como se señala en la imagen.

> CANCELAR PERFILES ACEPTAR

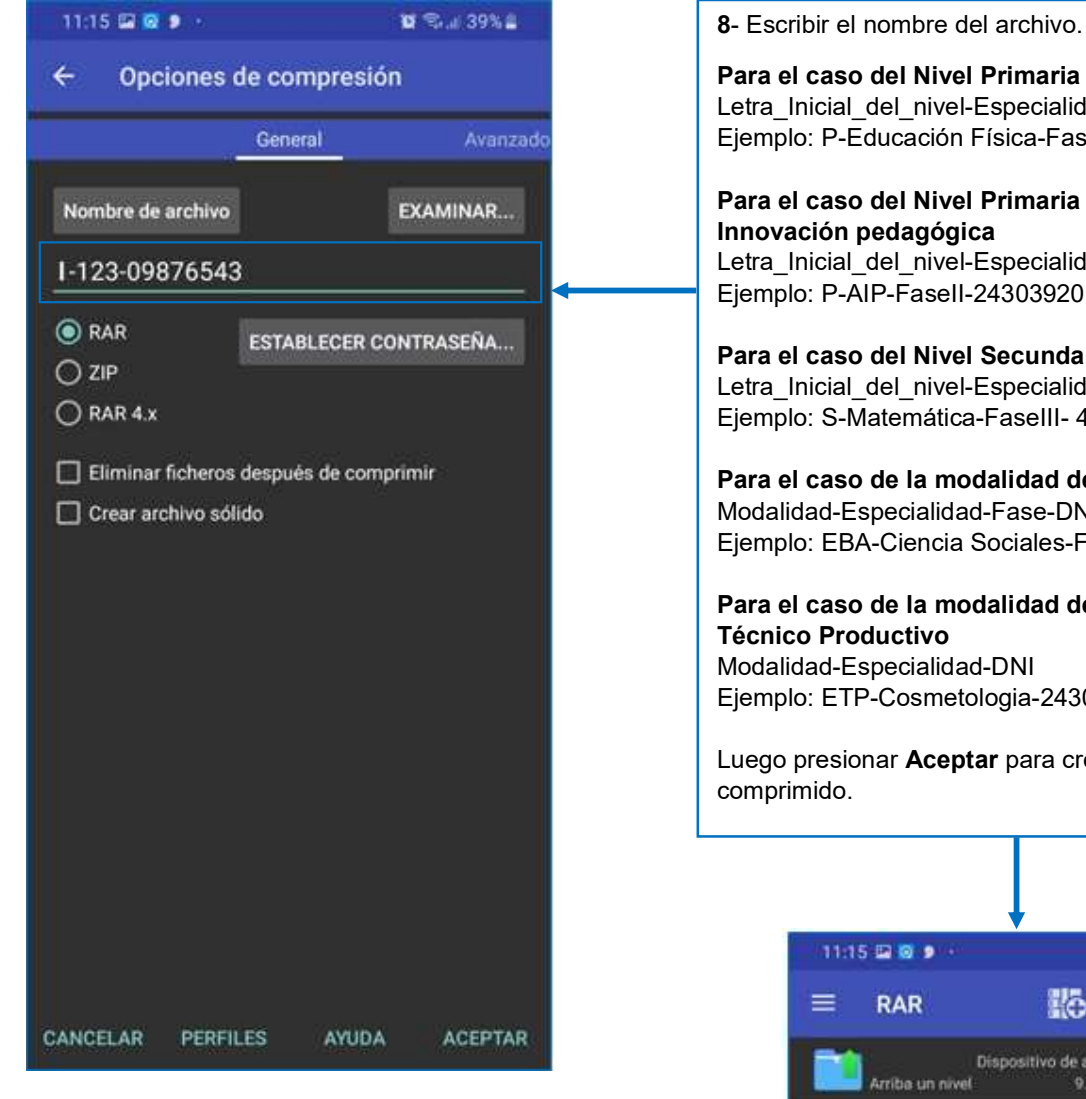

Para el caso del Nivel Primaria - Educación Física Letra Inicial del nivel-Especialidad Fase-DNI Ejemplo: P-Educación Física-FaseIII-24303920

Para el caso del Nivel Primaria - Aula de Letra\_Inicial\_del\_nivel-Especialidad\_Fase-DNI Ejemplo: P-AIP-FaseII-24303920

Para el caso del Nivel Secundaria Letra\_Inicial\_del\_nivel-Especialidad-Fase-DNI Ejemplo: S-Matemática-FaseIII- 4303920

Para el caso de la modalidad de EBA Modalidad-Especialidad-Fase-DNI Ejemplo: EBA-Ciencia Sociales-FaseIII-24303920

Para el caso de la modalidad de Educación Modalidad-Especialidad-DNI Ejemplo: ETP-Cosmetologia-2430392s

Luego presionar Aceptar para crear el archivo

| -11:1            | 5 🖬 🗿 👂 🔸                  |                     | - W 4                   | tval 39% <b>≣</b> |
|------------------|----------------------------|---------------------|-------------------------|-------------------|
| =                | RAR                        | КÐ                  | <b>10</b>               | <u> </u>          |
|                  | Disposi<br>Arriba un nivel | tivo de aln<br>9.71 | nacenami<br>2 G8 / 23.1 | ento<br>2 GB      |
|                  | I-123-09876543<br>182 KB   | 3.rar<br>4/5/       | 20 11:15 ;              | 🗖                 |
| 10.5<br>1        | images (1).png<br>6.31 KB  | 4/5/                | 20 11:04 p              | 🗖                 |
| I<br>Relation    | images (2).png<br>27.8 кв  | 4/5/                | 20 11:04 p              | . m. 🗖            |
|                  | images (3).png<br>27.8 кв  | 4/5/                | 20 11:05 p              | 🗆                 |
| 22040<br>10040   | images (4).png<br>27.8 KB  | 4/5/                | 20 11:05 p              |                   |
| Reizer<br>Reizer | images (5).png<br>27.8 кв  | 4/5/                | 20 11:06 p              |                   |
| Ĩ.               | images.jpeg<br>37.6 кв     | 4/5/                | 20 11:04 p              | 🗖                 |
| 100.0            | images.png<br>27.8 KB      | 4/5/                | 20,11:04 p              |                   |

### B.- Proceso para cargar el archivo comprimido desde un dispositivo móvil o tablet.

| $\leftarrow$                | Q :                                                         |  |
|-----------------------------|-------------------------------------------------------------|--|
|                             | Cx Explorador de<br>Archivos<br><sup>Cx File Explorer</sup> |  |
| <b>4.7★</b><br>66 K reseñas | ★     5 M+       4.8 MB     Todos ①                         |  |
| Instalar                    |                                                             |  |

**1-** Instalar la aplicación señalada en la imagen (Aplicación para administración de archivos).

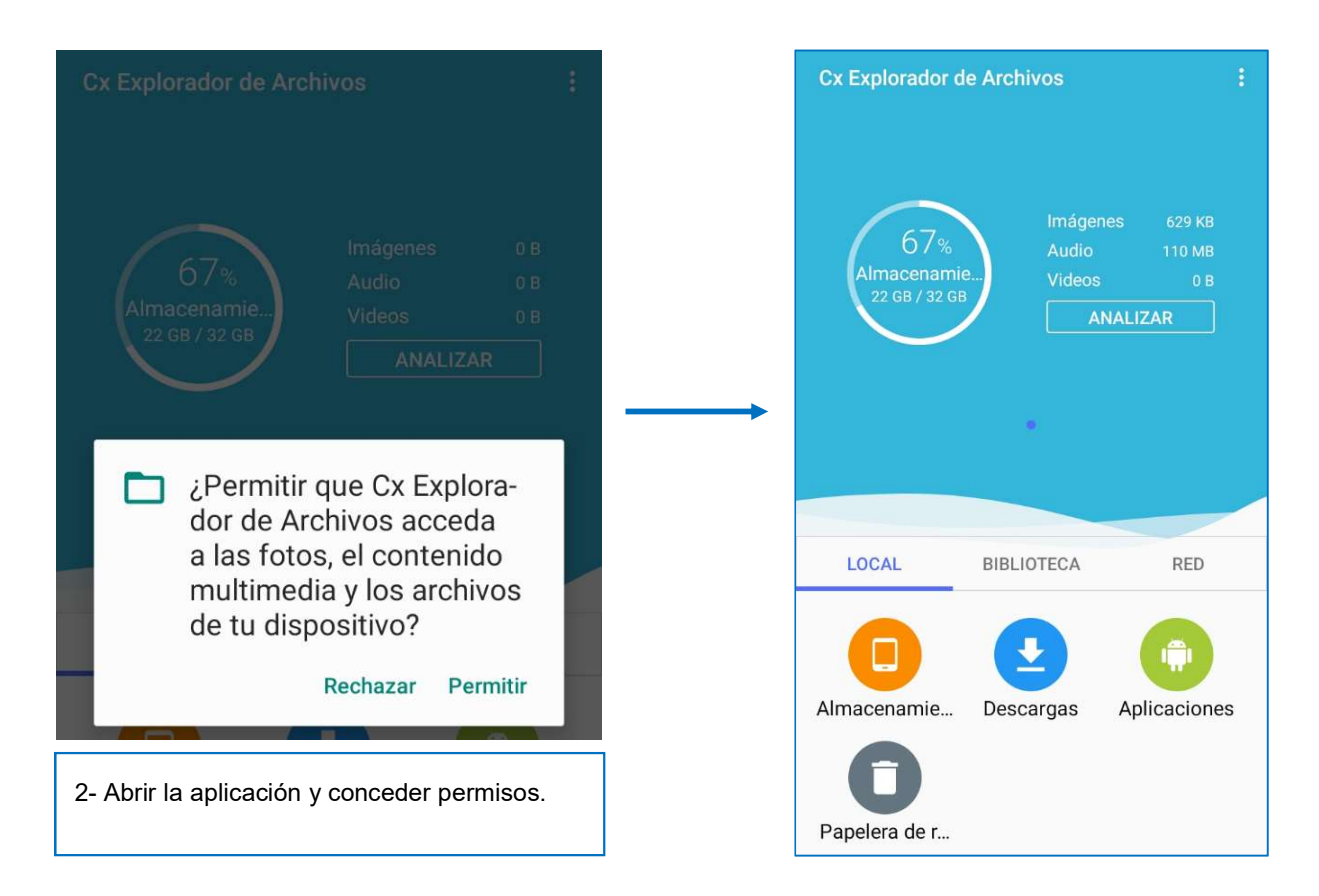

C. Luego de comprimir el o los archivos de los formatos y anexos solicitados, adjuntarlos en el sistema SICO plus. Presionar el botón "**Seleccionar archivo**" y abrirá la siguiente ventana.

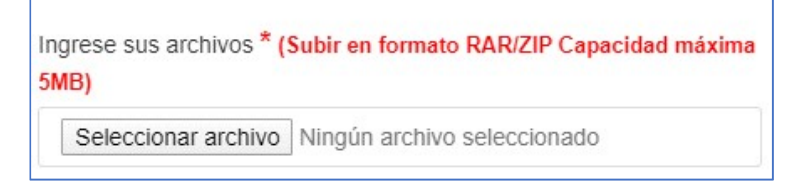

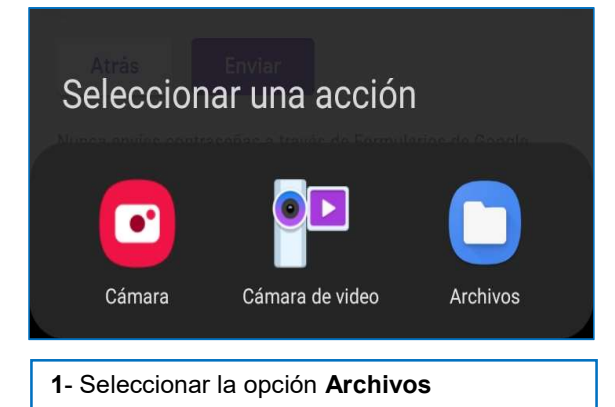

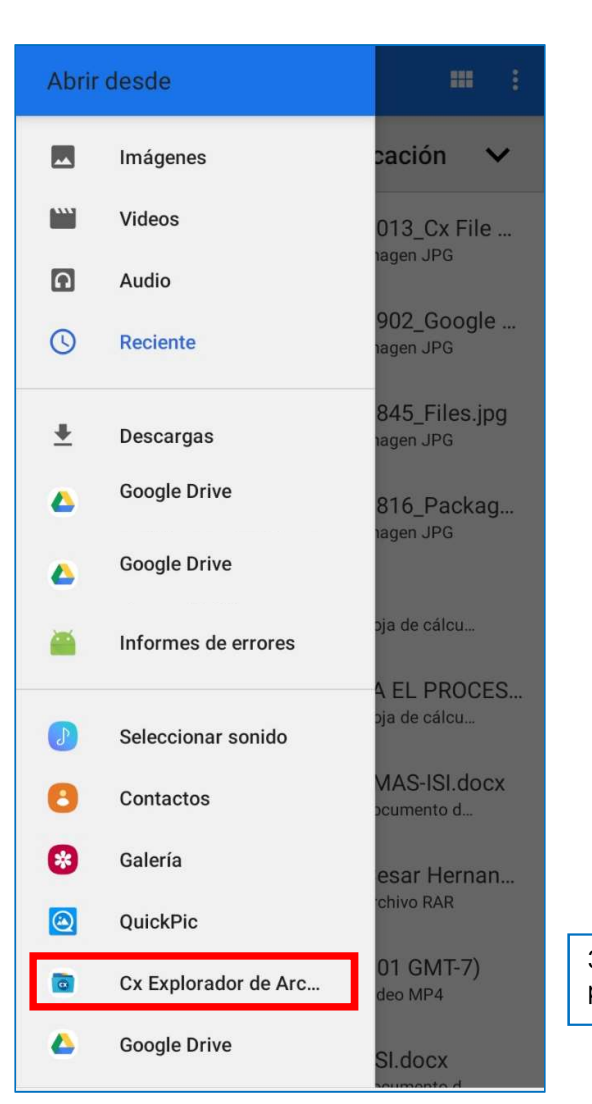

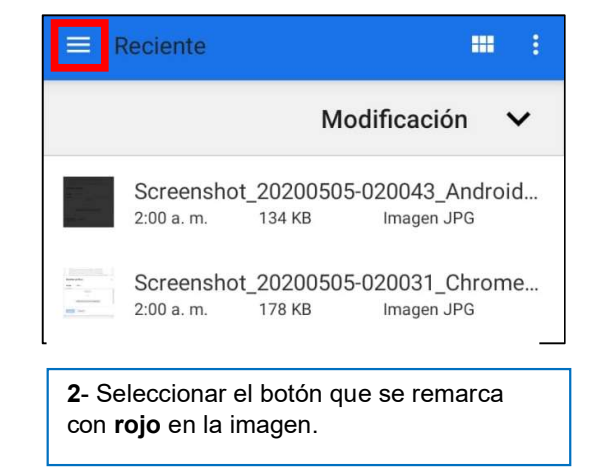

3- Seleccionar la aplicación que instalamos previamente

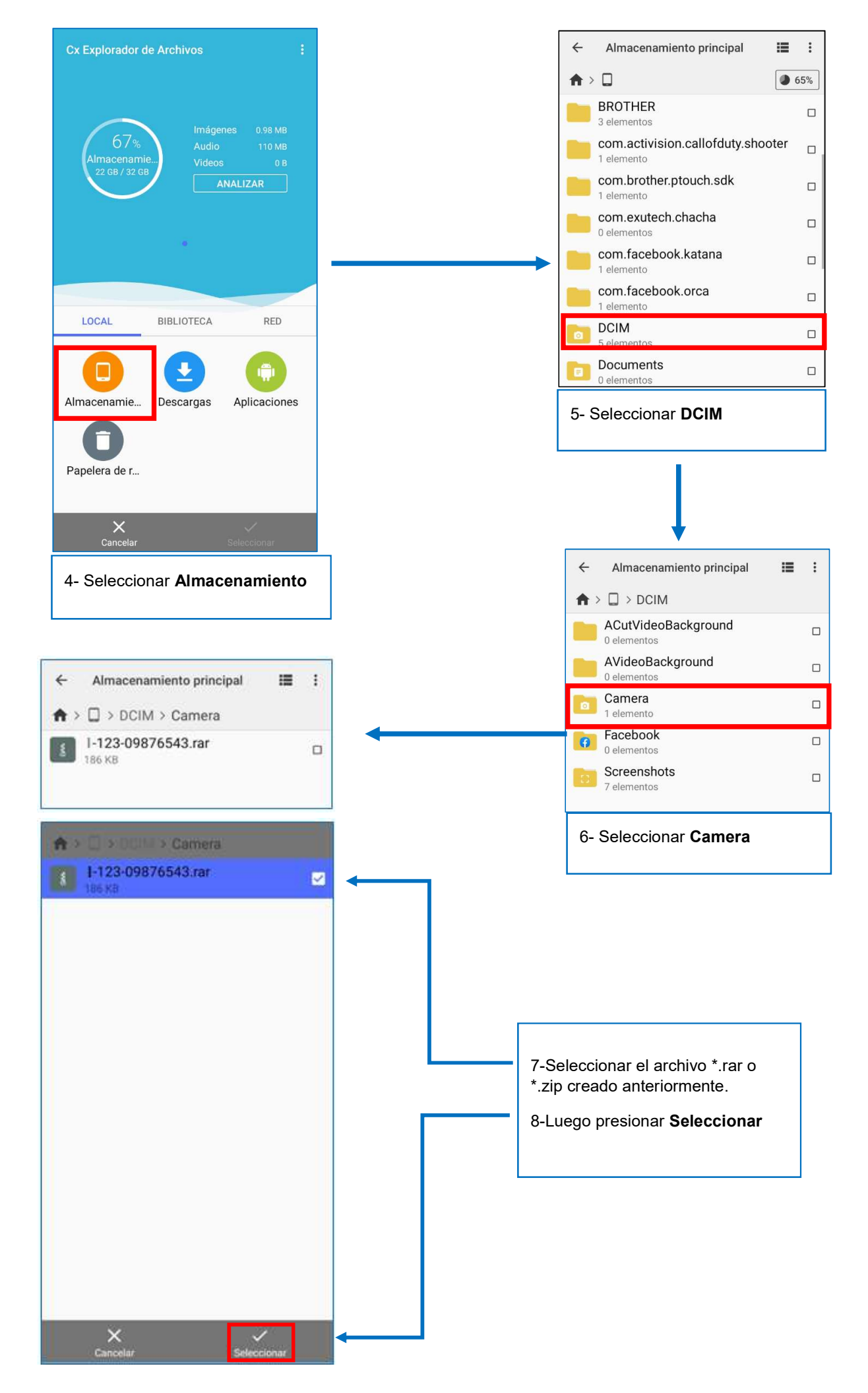